## CADASTRAR PROCESSO ANTIGO [MESA VIRTUAL]

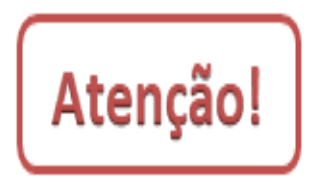

Processos que foram criados no Sistema Unificado de Administração Pública – SUAP e continuam a ser tramitados depois do dia 30 de setembro de 2017 deverão obrigatoriamente ser cadastrados nessa operação (Cadastrar Processo Antigo). Nesses casos, o setor que está com o processo no momento e necessita tramitá-lo, deverá cadastrá-lo com o número de protocolo gerado no SUAP. Processos protocolados em outras instituições e recebidos no IFRS devem ser inseridos em *Cadastrar Processos Externos*.

1) Acesse <u>https://sig.ifrs.edu.br/sipac/</u>. Entre com seus dados de usuário (CPF) e senha.

| O sistema o          | diferencia letras maiúsculas de mi | ATENÇÃO!<br>núsculas APENAS na senha, portar<br>no cadastro.                                | nto ela deve ser digitada da mesma ma | aneira que                  |
|----------------------|------------------------------------|---------------------------------------------------------------------------------------------|---------------------------------------|-----------------------------|
| SIGAA<br>(Acadêmico) | SIPAC<br>(Administrativo)          | SIGRH<br>(Recursos Humanos)                                                                 | SIGPP<br>(Planejamento e Projetos)    | SIGAdmin<br>(Administração) |
| Portal Público       | Portal Público                     | Portal Público                                                                              |                                       |                             |
|                      | Esqueo<br>Entrar no s<br>Usu<br>Se | eu a senha? Clique aqui para rec<br>Sistema<br>sário: 0000000000<br>enha: •••••••<br>Entrar | uperá-la.                             |                             |
|                      | ca                                 | Servidor,<br>so ainda não possua cadastro no S<br>clique no link abaixo.<br>Cadastre-se     | SIPAC,                                |                             |

Figura 1: Tela de acesso ao SIPAC

2) Clique em (1) Módulos e, em seguida, selecione o módulo (2) Protocolo.

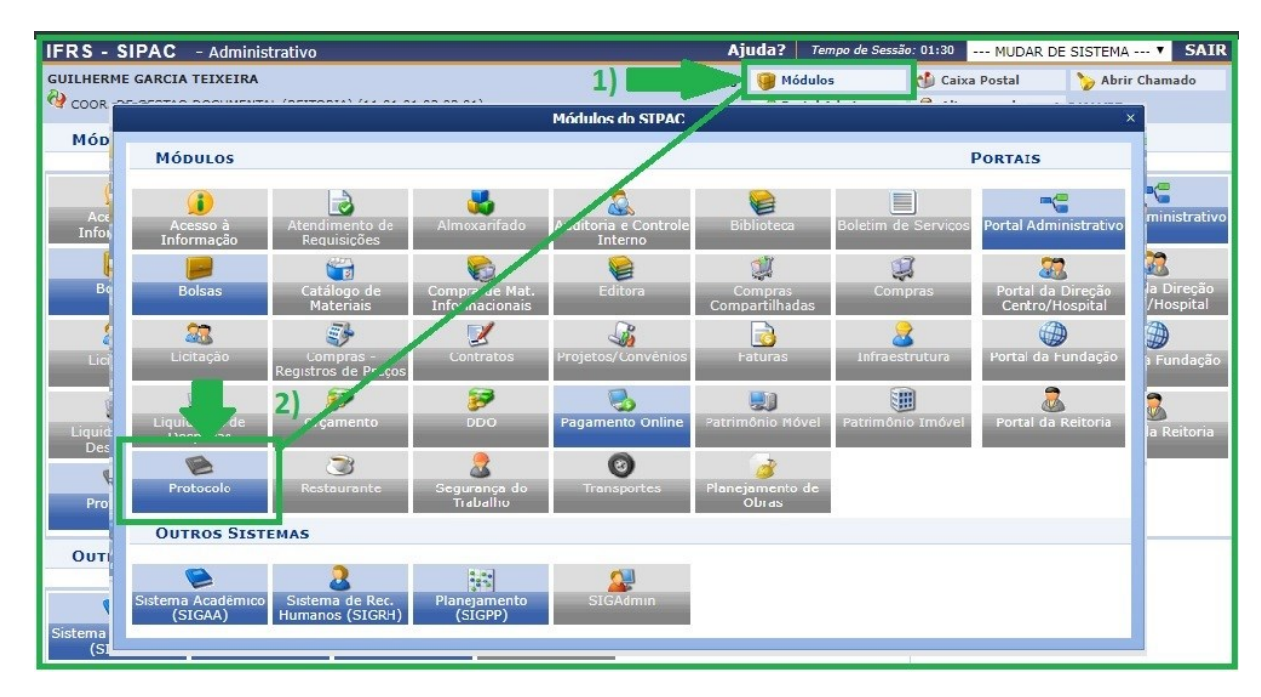

Figura 2: Acesso ao módulo de protocolo

3) Acesse a Mesa Virtual do SIPAC Protocolo.

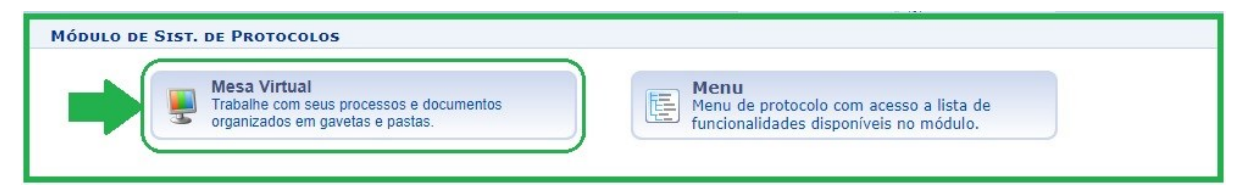

Figura 3: Acesso - Mesa virtual

4) Na aba Processos, clique em Cadastrar Processo Antigo.

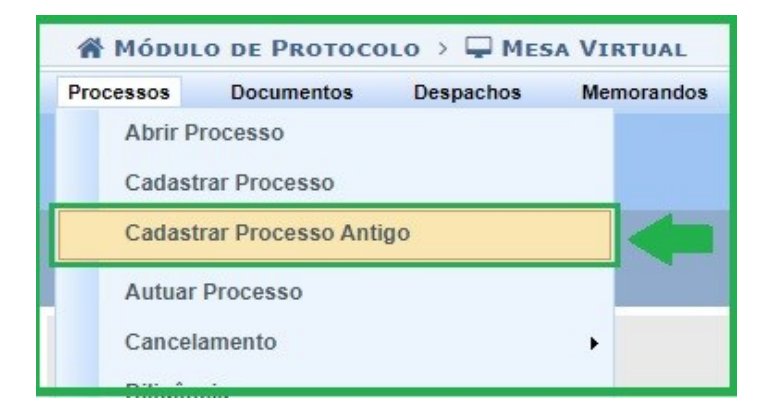

Figura 4: Cadastrar processo antigo – Mesa virtual

5) Na tela seguinte, preencha os dados gerais do processo. **Atenção!** Você deve preencher os campos indicados com as informações que o processo já possui. Caso o *tipo de processo* cadastrado não esteja entre os listados no sistema, reavalie adequar o tipo para um dos que estão disponíveis ou ainda, solicitar a CGeD a inserção no sistema. Para prosseguir, clique em **Continuar** na parte inferior da tela.

|                                              | DADOS GERAIS DO PROCESSO                                                                                                    |
|----------------------------------------------|----------------------------------------------------------------------------------------------------|
| Origem do Processo:<br>Número do Processo: * | Processo Interno<br>23419 . 1000 / 2017 - 99 (Formato: Radical.Número/Ano - Dígitos)<br>(Caso não saiba os dígitos verificadores, informe <b>99</b> ) |
| Data de Autuação: 🖈                          | 14/04/2017                                                                                                    |
| Tipo do Processo: 🖈                          | SOLICITAÇÃO DE APRECIAÇÃO                                                                                                    |
| Assunto Detalhado: *                         | TESTE - PROCESSO                                                                                                    |
|                                              | (900 caracteres/16 digitados)                                                                                                    |
| Natureza do Processo: 🖈                      | OSTENSIVO T                                                                                                    |
| Observação:                                  |                                                                                                    |
|                                              | (4000 caracteres/0 digitados)                                                                                                    |
|                                              | Cancelar Continuar >>                                                                                                    |
|                                              | * Campos de preenchimento obrigatório.                                                                                                    |

Figura 5: Dados gerais do processo

| N. Docamento Detamado                                                                                                    |
|----------------------------------------------------------------------------------------------------|
| Documentos do processo                                                                                                    |
| Opções de Documentos:   Informar Novo Documento  Consultar Documentos Existentes                                                                                                    |
| INFORMAR DOCUMENTO                                                                                                    |
| Tipo do Documento: * REQUERIMENTO Natureza do Documento: * OSTENSIVO                                                                                                    |
| Interoria de Administracao (Reitoria) (11.01.01.03.03.01) Interoria de Administracao (Reitoria) (11.01.01.03.03) Interoria de Administracao (Reitoria) (11.01.01.03.03) Interoria de Roule de Administracao (Reitoria) (11.01.01.03.03) Interoria de Roule de Administracao (Reitoria) (11.01.01.03.03) Interoria de Roule de Administracao (Reitoria) (11.01.01.03.03) Interoria de Roule de Administracao (Reitoria) (11.01.01.03.03) Interoria de Roule de Administracao (Reitoria) (11.01.01.03.03) Interoria de Roule de Administracao (Reitoria) (11.01.01.03.03) Interoria de Licitaco de Comissão permanente de Administracao (Reitoria) (11.01.01.03.03.01) Interoria de Licitaco de Comissão permanente de Administracao (Reitoria) (11.01.01.03.03.01) Interoria de Licitaco de Contratos (Reitoria) (11.01.01.03.03.01) Interoria de Licitaco de Contratos (Reitoria) (11.01.01.03.03.01) Interoria de Licitaco de Contratos (Reitoria) (11.01.01.03.03.01) Interoria de Licitaco de Contratos (Reitoria) (11.01.01.03.03.01) Interoria de Licitaco de Contratos (Reitoria) (11.01.01.03.03.01) Interoria de Licitaco de Contratos (Reitoria) (11.01.01.03.03.01) Interoria de Licitaco de Contratos (Reitoria) (11.01.01.03.03.01) |
| Assunto Detalhado:                                                                                                    |

Figura 6: Informar Documento

6) Preencha os dados do primeiro documento do processo, aquele que lhe deu origem quando de seu cadastro inicial. 7) No campo *Forma do Documento* selecione **Anexar Documento Digital**. **Não é necessário adicionar nenhum anexo.** Basta preencher os dados do documento.

| Forma do Documento: * 🔘 Escrever Documento 💿 Anexar Documento Digital                          |  |
|------------------------------------------------------------------------------------------------|--|
| ANEXAR DOCUMENTO DIGITAL                                                                       |  |
| Data do Documento: * 14/04/2017                                                                |  |
| Identificador:                                                                                 |  |
| Ano:                                                                                           |  |
| Número de Folhas: * 2                                                                          |  |
| Data do Recebimento: \star 14/04/2017 📰 ?                                                      |  |
| Responsável pelo recebimento:                                                                  |  |
| Tipo de Conferência: * DOCUMENTO ORIGINAL                                                      |  |
| Arquivo Digital: Escolher arquivo Nenhum arquivo selecionado (Formatos de Arquivos Permitidos) |  |

Figura 7: Anexar documento digital

8) Posteriormente, clique em Inserir Documento para anexar o documento ao processo. Se os dados do documento foram cadastrados, no topo da tela aparecerá a seguinte mensagem: Documento(s) inserido(s) com sucesso.
 Para prosseguir, clique em Continuar na parte inferior da tela.

| A   | SSINANTE | s po Doci | UMENTO               |                   |          |                     |                |                                                          |                     | 2 | 2 |
|-----|----------|-----------|----------------------|-------------------|----------|---------------------|----------------|----------------------------------------------------------|---------------------|---|---|
| # A | ssinante |           |                      |                   |          |                     | Unic           | lade                                                     |                     |   |   |
|     |          |           |                      |                   |          | Nenhum Assinante    | e Inform       | ado.                                                     |                     |   |   |
|     |          |           |                      |                   |          | 1) Inserir Docu     | imento         |                                                          |                     |   |   |
|     |          |           |                      |                   | * Campos | de preenchimento ob | rigatório.     |                                                          |                     |   |   |
|     |          |           |                      |                   |          |                     |                |                                                          |                     |   |   |
|     |          |           |                      | : Visualizar Do   | cumento  | 🔍: Visualizar Inf   | formaçõ        | ies Gerais 🧕                                             | : Excluir Documento |   |   |
|     |          |           |                      |                   | Docu     | MENTOS INSERID      | OS NO          | Processo                                                 |                     |   | 1 |
|     |          | Ordem     | Tipo de<br>Documento | Data de Documento | Origem   |                     |                | Natureza                                                 |                     |   |   |
| î   | ŧ        | 1         |                      | REQUERIMENTO      |          | 14/04/2017          | 2) (RE<br>(11. | OR. DE<br>STAO<br>CUMENTAL<br>ITORIA)<br>01.01.03.03.01) | OSTENSIVO           | Q | 0 |
|     |          |           |                      |                   | <<       | Voltar Cancelar     | Conti          | nuar >>                                                  |                     |   |   |

Figura 8: Inserir documento

9) Na tela seguinte indique o(s) **Interessado(s)** no processo, o(s) qual(is) pode(m) ser de até cinco categorias: *Servidor, Aluno, Credor, Unidade* ou *Outros*. Após preencher clique em **Inserir**, e em seguida, clique em **Continuar**.

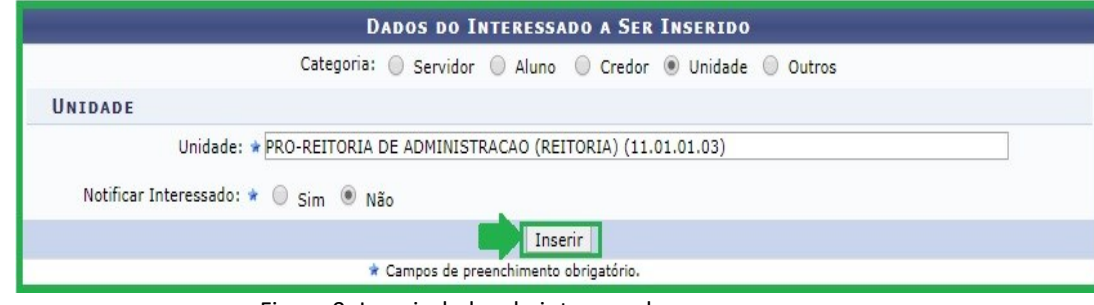

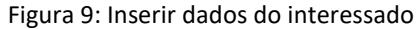

10) Na tela de Movimentação Inicial, selecione **Outra Unidade**, defina o destino do processo e clique em **Continuar** na parte inferior da tela.

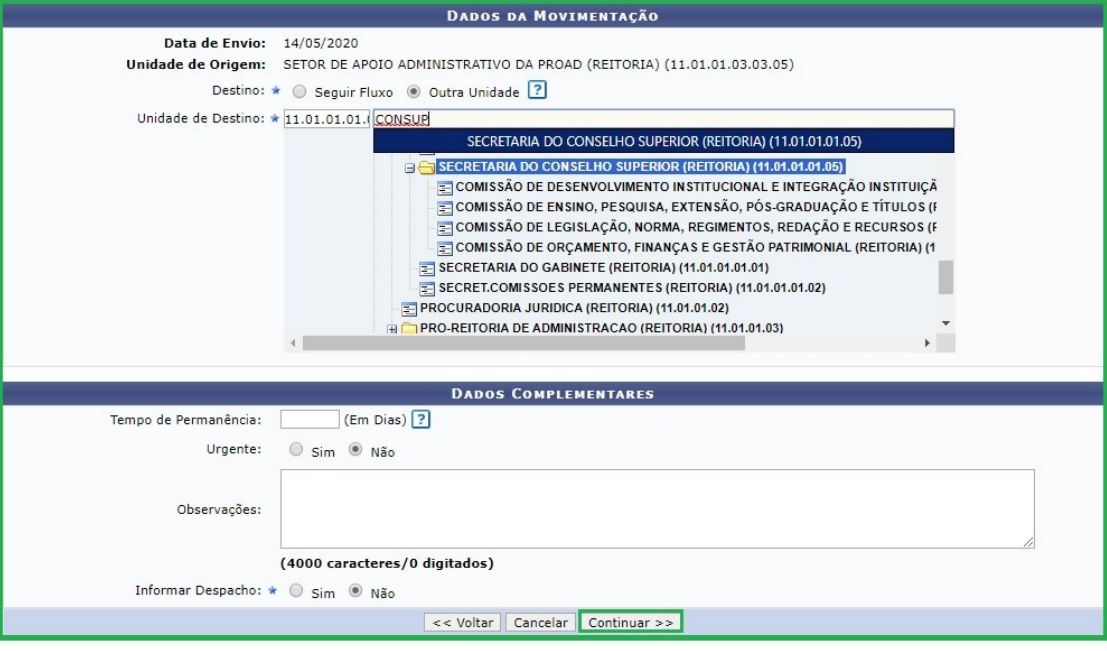

Figura 10: Dados de movimentação

11) Por fim, confira os dados preenchidos e, se tudo estiver correto, clique em **Confirmar**.

| 0                                                                                                    |                                                                                                    |                                                                     | •                                                                        | ٢                    |                       | $\bigcirc$ |
|----------------------------------------------------------------------------------------------------|----------------------------------------------------------------------------------------------------|---------------------------------------------------------------------|--------------------------------------------------------------------------|----------------------|-----------------------|------------|
| Dados Gerais                                                                                                    | Documentos                                                                                                    | Interessados                                                        | Movimentação Inicial                                                     | Confirmação          | Cor                   | mprovante  |
| Confira todos os dados do                                                                                                    | processo abaixo antes de o                                                                                                    | confirmar o cadastro.                                               |                                                                          |                      |                       |            |
|                                                                                                    |                                                                                                    | Dados Gera                                                          | IS DO PROCESSO                                                           |                      |                       |            |
| Número d                                                                                                    | o Processo: 23419.00100                                                                                                    | 00/2017-77                                                          |                                                                          |                      |                       |            |
| Data d                                                                                                    | Autuação: 14/04/2017                                                                                                    |                                                                     |                                                                          |                      |                       |            |
| Tipo d                                                                                                    | o Processo: SOLICITAÇÃO                                                                                                    | O DE APRECIAÇÃO                                                     |                                                                          |                      |                       |            |
|                                                                                                    |                                                                                                    |                                                                     |                                                                          |                      |                       |            |
| Assunto                                                                                                    | Detalhado: TESTE - PRO                                                                                                    | CESSO                                                               |                                                                          |                      |                       |            |
| Assunto<br>Natureza d                                                                                                    | Detalhado: TESTE - PRO<br>o processo: OSTENSIVO                                                                                    | CESSO                                                               |                                                                          |                      |                       |            |
| Assunto<br>Natureza d                                                                                                    | Detalhado: TESTE - PRO<br>o processo: OSTENSIVO<br>observação:                                                                     | CESSO                                                               |                                                                          |                      |                       |            |
| Assunto<br>Natureza d                                                                                                    | Detalhado: TESTE - PRO<br>o processo: OSTENSIVO<br>bbservação:                                                                     | CESSO<br>: Visualizar Documento                                     | 🔍: Visualizar Informações (                                              | Serais               |                       |            |
| Assunto<br>Natureza d<br>O<br>Documentos Insera                                                                                    | Detalhado: TESTE - PRO<br>o processo: OSTENSIVO<br>bservação:                                                                      | CESSO<br>: Visualizar Documento                                     | 🔍: Visualizar Informações (                                              | Gerais               |                       |            |
| Assunto<br>Natureza d<br>OCUMENTOS INSER<br>Ordem Tipo de Documento                                                                | Detalhado: TESTE - PRO<br>o processo: OSTENSIVO<br>observação:<br>DOS NO PROCESSO<br>Data de Documento                             | CESSO<br>: Visualizar Documento<br>Origem                           | 🔍: Visualizar Informações (                                              | Gerais               | Natureza              |            |
| Assunto<br>Natureza d<br>Occumentos Inser<br>Ordem Tipo de Documento<br>1 a REQUERIMENTO                                           | Detalhado: TESTE - PRO<br>o processo: OSTENSIVO<br>bibservação:                                                                    | CESSO<br>: Visualizar Documento<br>Origem<br>COOR. DE GESTAO DOCUME | Stradizar Informações (                                                  | Gerais<br>1)         | Natureza<br>OSTENSIVO |            |
| Assunto<br>Natureza d<br>OCUMENTOS INSER<br>Ordem Tipo de Documento<br>1 @ REQUERIMENTO<br>INTERESSADOS DEST                       | Detalhado: TESTE - PRO<br>o processo: OSTENSIVO<br>bservação:<br>DOS NO PROCESSO<br>Data de Documento<br>14/04/2017<br>E PROCESSO  | CESSO<br>: Visualizar Documento<br>Origem<br>COOR. DE GESTAO DOCUME | <b>S: Visualizar Informações (</b><br>ENTAL (REITORIA) (11.01.01.03.03.0 | Gerais<br>1)         | Natureza<br>OSTENSIVC |            |
| Assunto<br>Natureza d<br>Ocumentos Inser<br>Ordem Tipo de Documento<br>1 @ REQUERIMENTO<br>INTERESSADOS DEST<br>Identificador Nome | Detalhado: TESTE - PRO<br>o processo: OSTENSIVO<br>observação:<br>DOS NO PROCESSO<br>Data de Documento<br>14/04/2017<br>E PROCESSO | CESSO<br>: Visualizar Documento<br>Origem<br>COOR. DE GESTAO DOCUME | <b>S: Visualizar Informações (</b><br>ENTAL (REITORIA) (11.01.01.03.03.0 | Gerais<br>1)<br>E-ma | Natureza<br>OSTENSIVC | D D Q      |

Figura 11: Confirmar dados gerais do processo

| Versão 1 – Maio/2020 | Coordenadoria de Gestão Documental - CGeD | <u>cged@ifrs.edu.br</u> - (54) 3349-3342 |
|----------------------|-------------------------------------------|------------------------------------------|
|----------------------|-------------------------------------------|------------------------------------------|